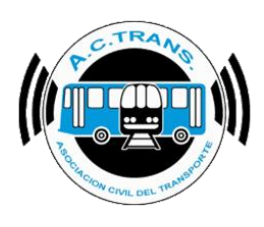

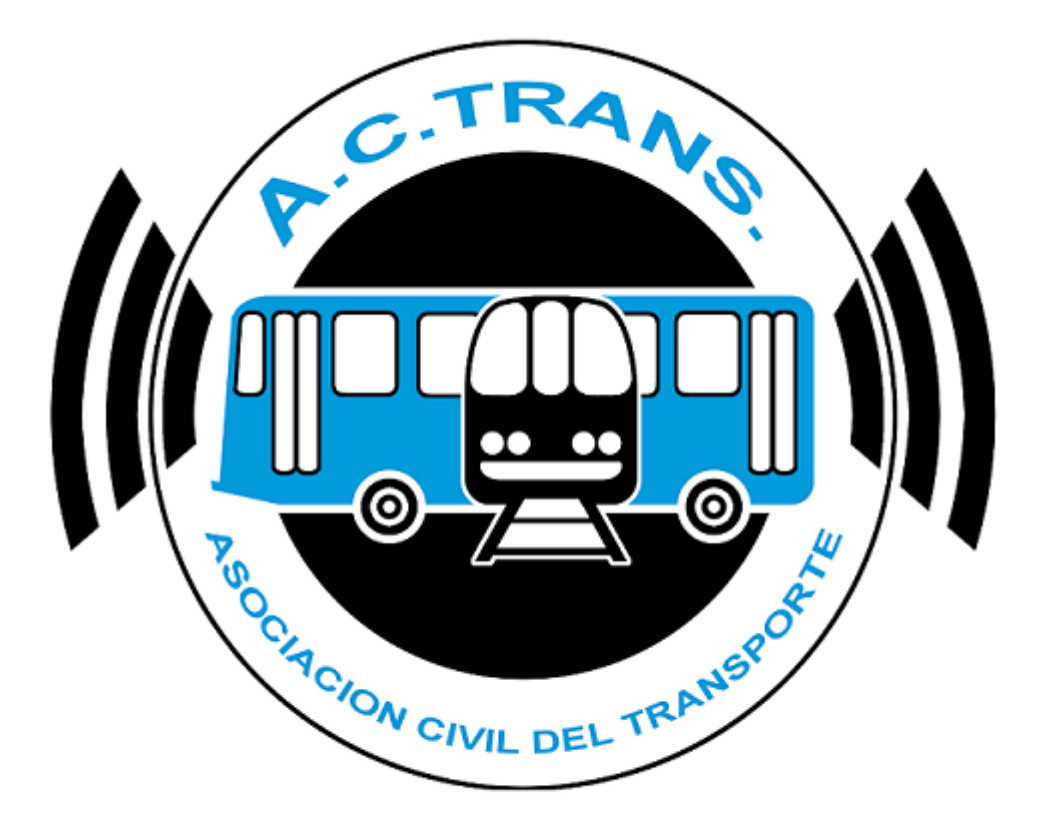

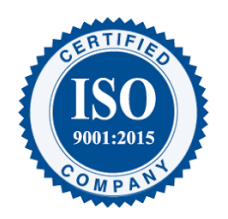

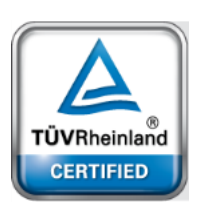

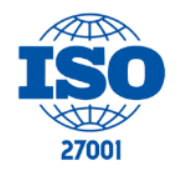

FECHA: 22/1/2023

INFORMACIÓN PÚBLICA

PÁGINA 1

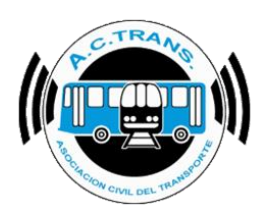

**Contenido** 

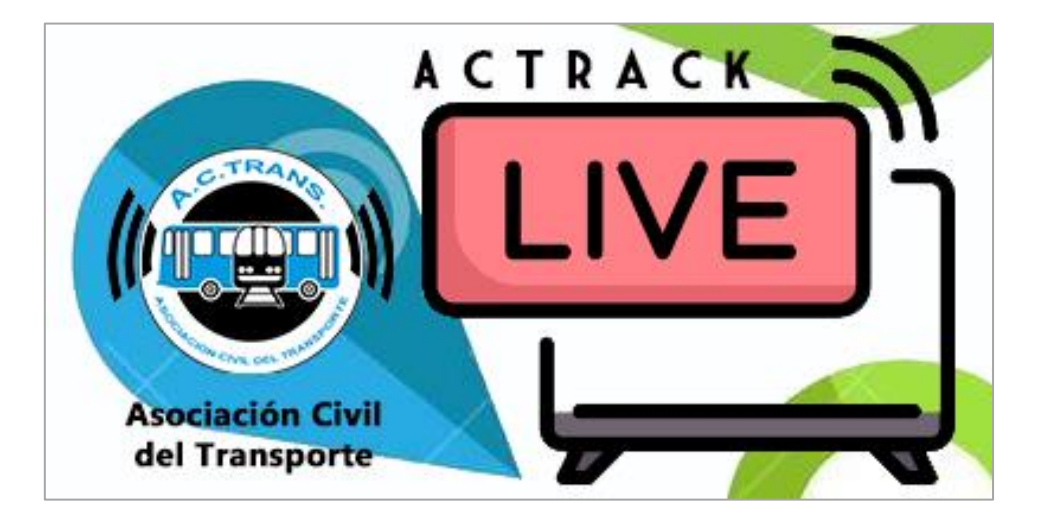

#### **MODIFICACIONES:**

| VERSION | CAMBIO           |
|---------|------------------|
| 1.3     | Primera emisión. |

#### **RESPONSABLES:**

- Departamentos de Sistemas y Auditoría.

#### **DOCUMENTOS RELACIONADOS / ANEXOS:**

- N/A

| FECHA: 22/1/2023 | INFORMACIÓN PÚBLICA | PÁGINA 2 |  |
|------------------|---------------------|----------|--|
|                  |                     |          |  |
|                  |                     |          |  |
|                  |                     |          |  |

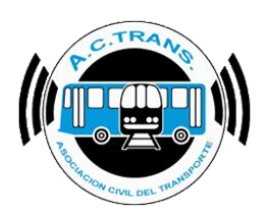

## Instalación ACTrack Live

Para descargar el archivo instalador del programa se debe ingresar al sitio web <u>www.actrans.com.ar</u> con el usuario y contraseña. El mismo se encuentra en la sección "**Aplicaciones**" ubicado en el menú superior.

| ACTrans Informes                                        | <ul> <li>Aplicaciones - Reparacio</li> </ul>                                                                                                    | nes <del>-</del> Reclamos      | Usuarios WEB                                                                     | Usuarios APP |
|---------------------------------------------------------|----------------------------------------------------------------------------------------------------|--------------------------------|----------------------------------------------------------------------------------|--------------|
| <b>Bienvenido</b><br>Usted posee acceso a los siguiente | ACTrack<br>ACTrack Live<br>Base de Datos SQL<br>ACTrans Inspector QR<br>s servicios:                                                                               |                                |                                                                                  |              |
| Reparaciones TMI<br>Reparaciones Validador<br>Reciamos  | Informes:<br>SUBE semanal<br>SUBE mensual<br>Gestión AC Trans<br>SUBE Nacional<br>Presentaciones Directorio<br>Informe diario Coronavirus<br>Informes Customizados | Aplic<br>×<br>×<br>×<br>×<br>× | aciones:<br>ACTrack<br>ACTrack Live<br>Base de Datos SQL<br>ACTrans Inspector QR | ×<br>v<br>×  |

A continuación se debe hacer click en la opción "ACTrack Live".

| ACTrans        | informes 🗸 | Aplicaciones 🛨 | Reparaciones 👻 | Reclamos       | Usuarios WEB | Usuarios APP |
|----------------|------------|----------------|----------------|----------------|--------------|--------------|
| Aplicación: AC | Track Liv  | е              |                |                |              |              |
| ACTrackLive    |            |                |                |                |              |              |
|                |            |                | ©              | 2020 - ACTrans |              |              |

| FECHA: 22/1/2023 | INFORMACIÓN PÚBLICA | PÁGINA 3 |
|------------------|---------------------|----------|
|                  |                     |          |

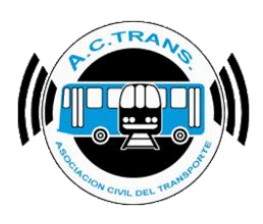

Una vez que se completa la descarga, se debe abrir el archivo "**ACTrack Live**" desde la ubicación donde haya sido guardada e ir avanzando como lo solicita la instalación.

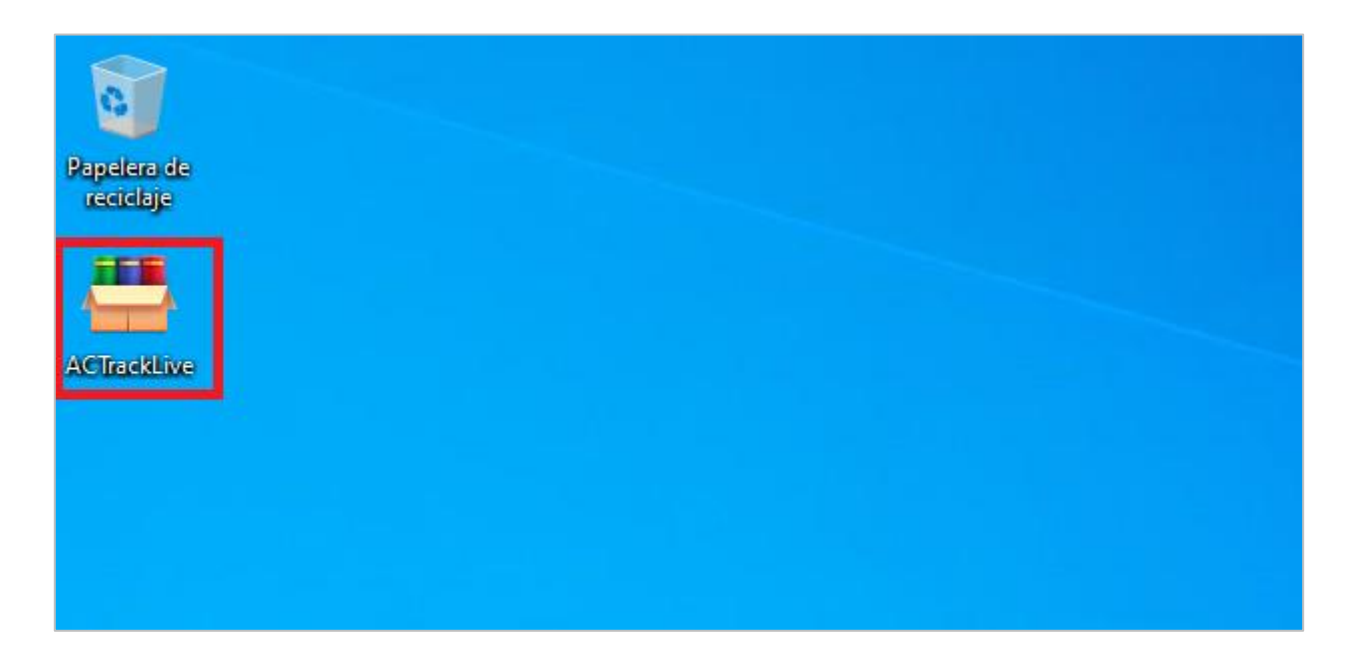

| ijecuta         | udo comprob<br>r este softwa | ar el editor. ¿Está seguro de que desea<br>re? |
|-----------------|------------------------------|------------------------------------------------|
|                 | Nombre: C:                   | \Users\Paula\Desktop\ACTrackLive.exe           |
|                 | Editor: Ed                   | ditor desconocido                              |
|                 | Tipo: A                      | plicación                                      |
|                 | De: C                        | \Users\Paula\Desktop\ACTrackLive.exe           |
| Pregu<br>archiv | intar siempre an             | Ejecutar Cancelar                              |

| FECHA 22/1/2023 | INFORMACIÓN PÚBLICA | PÁGINA 4 |  |
|-----------------|---------------------|----------|--|
|                 |                     |          |  |
|                 |                     |          |  |
|                 |                     |          |  |

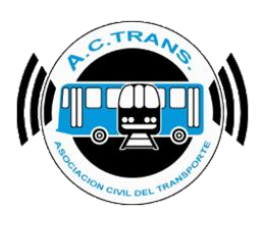

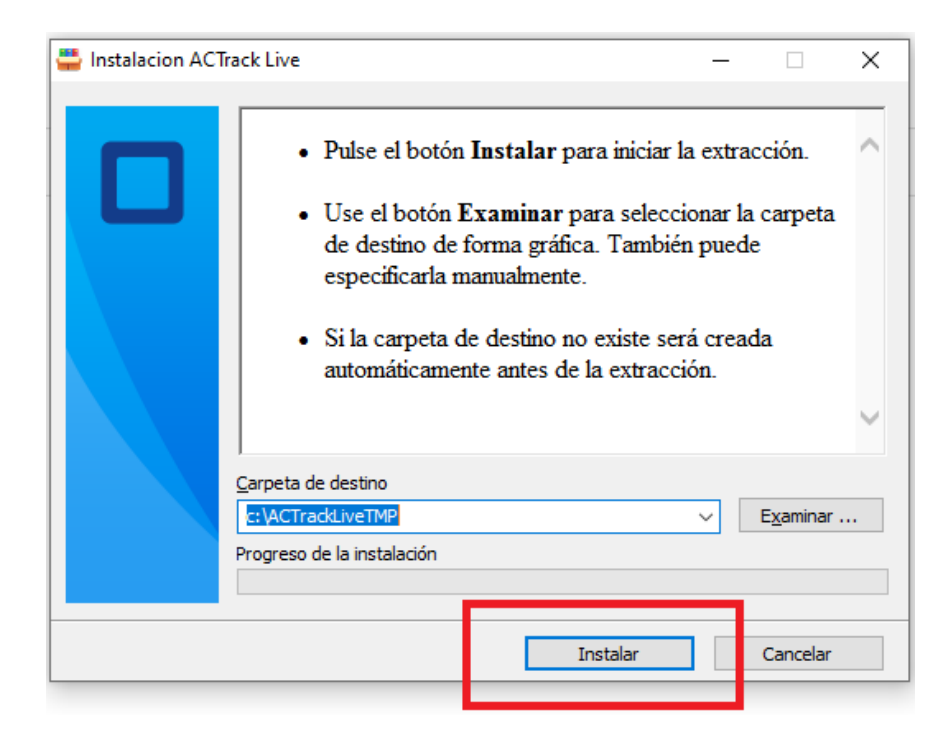

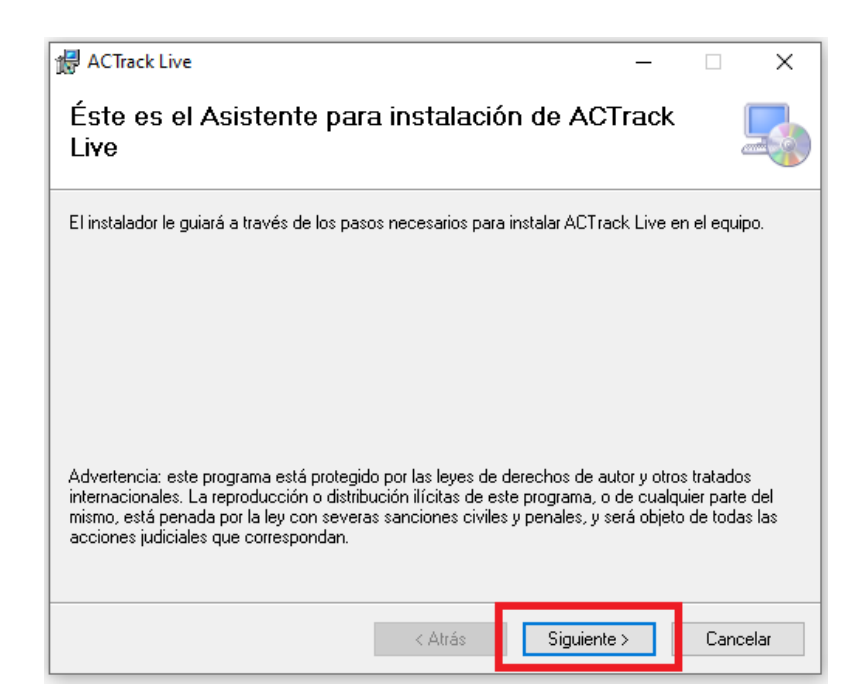

| FECHA: 22/1/2023 | INFORMACIÓN PÚBLICA | PÁGINA 5 |  |
|------------------|---------------------|----------|--|
|                  |                     |          |  |

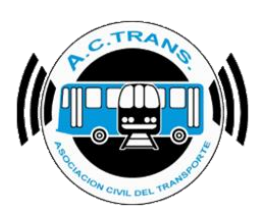

| 婦 ACTrack Live                                                                                        | -     |       |          | ×        |
|----------------------------------------------------------------------------------------------------|-------|-------|----------|----------|
| Seleccionar carpeta de instalación                                                                    |       |       |          | 5        |
| El instalador instalará ACTrack Live en la siguiente carpeta.                                         |       |       |          |          |
| Para instalarlo en esta carpeta haga clic en "Siguiente". Para instalarlo en u<br>clic en "Examinar". | ina c | arpet | a distir | nta haga |
| <u>C</u> arpeta:                                                                                      |       |       |          |          |
| C:\Program Files (x86)\A.C.Trans\ACTrack Live\                                                        |       | Ex    | aminar   |          |
|                                                                                                    | E     | spaci | o en d   | isco     |
| Instalar ACTrack Live sólo para este usuario o para todos los usuarios de                             | este  | equip | 00:      |          |
| O Para todos los usuarios                                                                             |       |       |          |          |
| ● Sólo para este usuario                                                                              |       |       |          |          |
| < Atrás Siguiente                                                                                     | >     |       | Cano     | celar    |

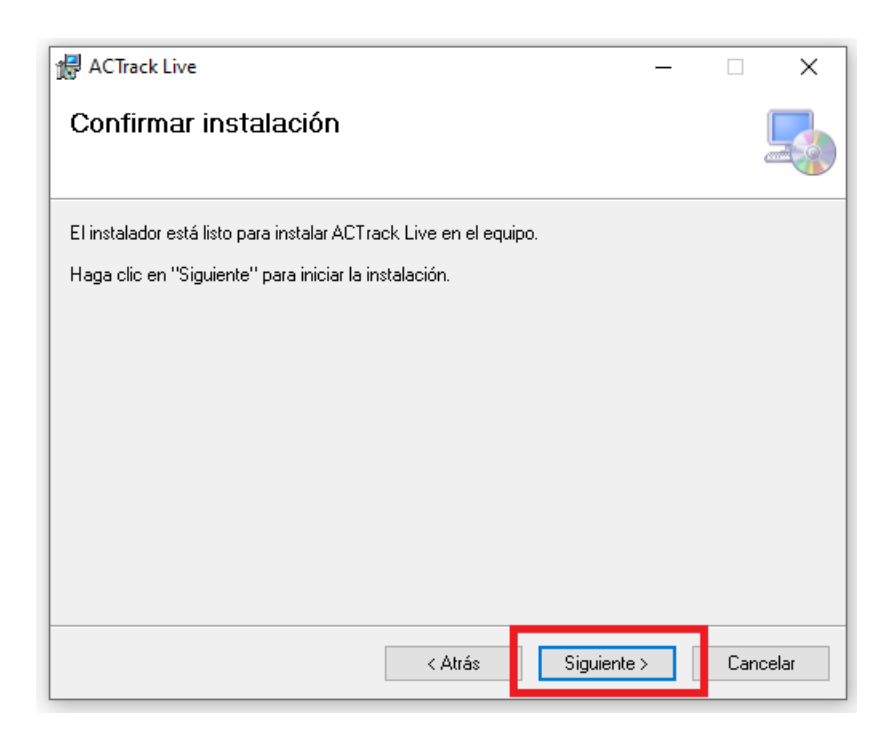

| FECHA: 22/1/2023 | INFORMACIÓN PÚBLICA | PÁGINA 6 |
|------------------|---------------------|----------|
|                  |                     |          |

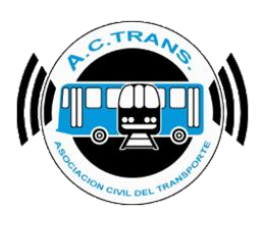

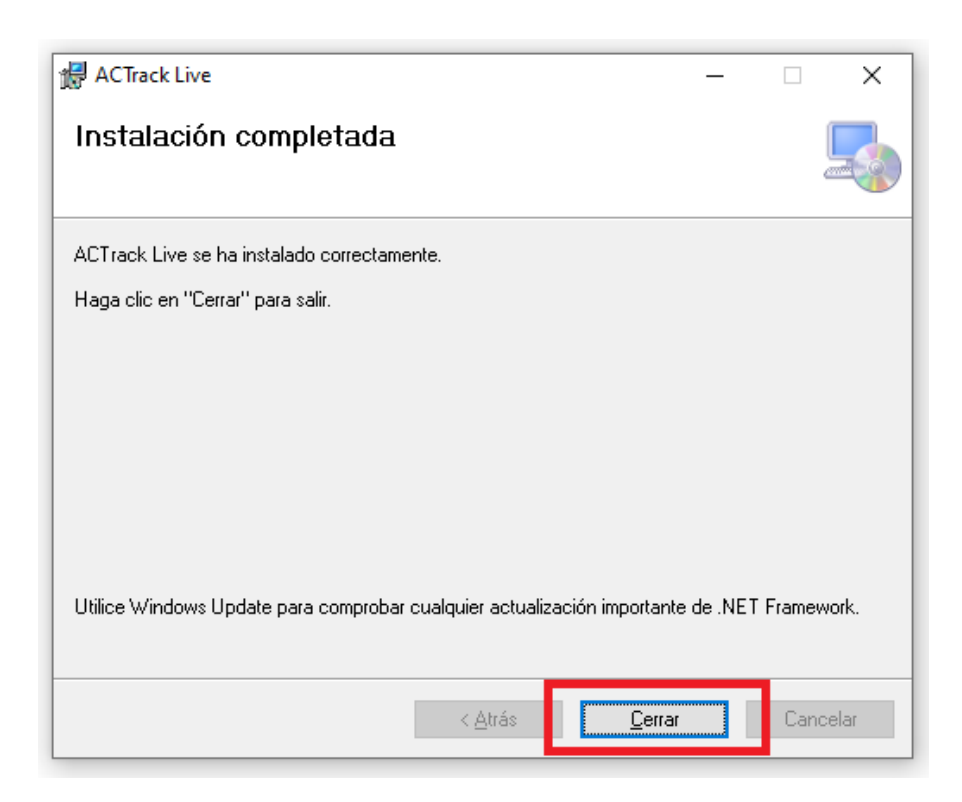

Al finalizar se debe abrir la aplicación desde el ícono de ACTrack Live que aparecerá en el "Escritorio".

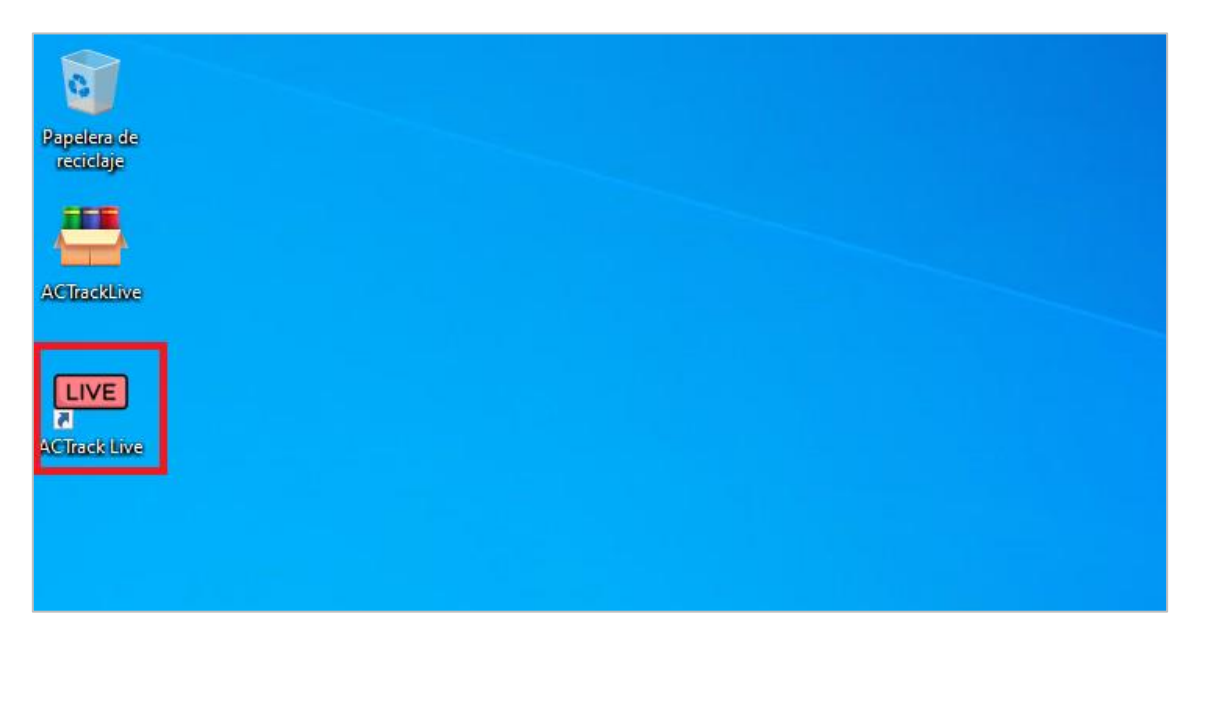

| FECHA: 22/1/2023 | INFORMACIÓN PÚBLICA | PÁGINA 7 |
|------------------|---------------------|----------|
|                  |                     |          |

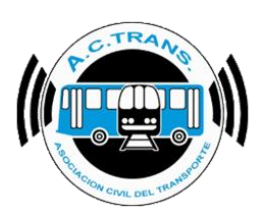

Si no se contaba con el programa **ACTrack 2.0** instalado, la aplicación solicitará instalar una base de datos. Para ello debemos hacer click en el botón "**Aceptar**" de la ventana del cartel de aviso y luego dirigirnos nuevamente al menú "**Aplicaciones**" del sitio web <u>www.actrans.com.ar</u>. Allí veremos dos opciones, debemos instalar la versión de 32 o 64 bits según corresponda a tu PC.

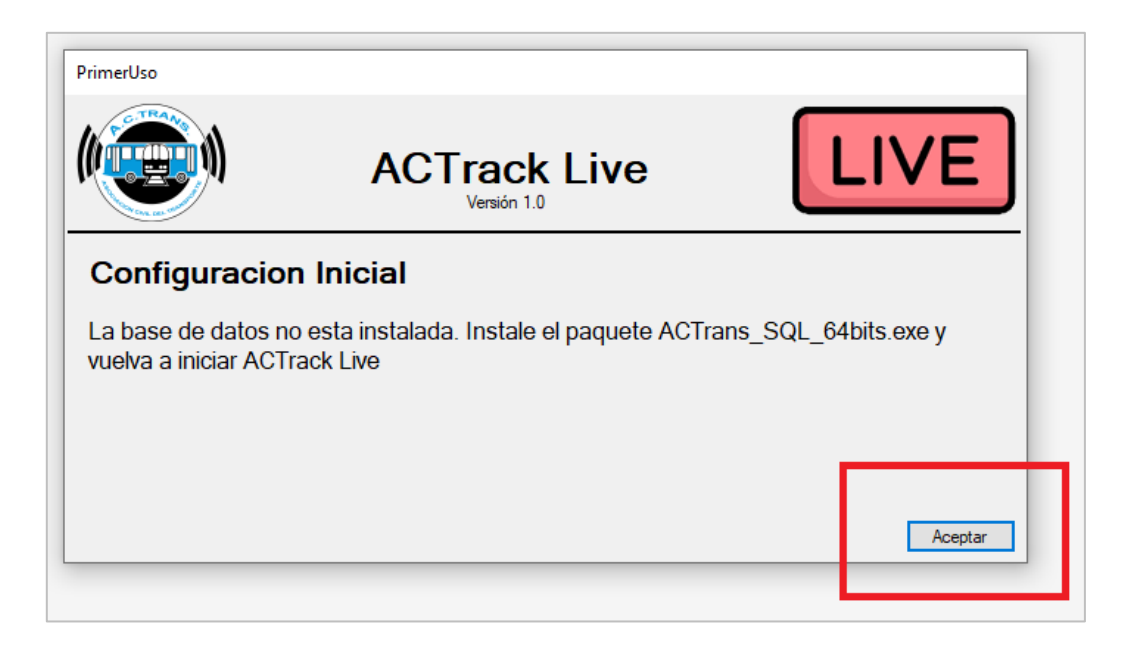

| ACTrans In                                           | nformes 👻    | Aplicaciones 👻                                                               | Reparacione                                                                                                    | s 🗸           | Reclamos | Usuarios WEB                                                                    | Usuarios APP |
|------------------------------------------------------|--------------|------------------------------------------------------------------------------|----------------------------------------------------------------------------------------------------|---------------|----------|---------------------------------------------------------------------------------|--------------|
| Bienvenido<br>Usted posee acceso a los               | siguientes s | ACTrack<br>ACTrack Live<br>Base de Datos<br>ACTrans Inspe<br>Servicios:      | SQL<br>ctor QR                                                                                                    | כ             |          |                                                                                 |              |
| Reparaciones TM<br>Reparaciones Validado<br>Reclamos | ll 🗸         | Informes:<br>Si<br>Ges<br>Si<br>Presentacion<br>Informe diario<br>Informes C | UBE semanal<br>UBE mensual<br>SUBE anual<br>tión AC Trans<br>JBE Nacional<br>es Directorio<br>Coronavirus<br>rustomizados | × × × × × × × | Aplica   | ciones:<br>ACTrack<br>ACTrack Live<br>Base de Datos SQL<br>ACTrans Inspector QR | ×<br>×<br>×  |

| FECHA: 22/1/2023 | INFORMACIÓN PÚBLICA | PÁGINA 8 |
|------------------|---------------------|----------|
|                  |                     |          |

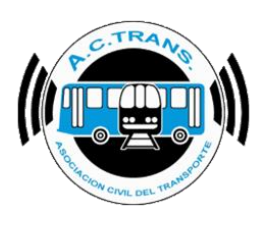

| Aplicación: Base de Datos SQL |
|-------------------------------|
| ACTrans_SQL_64bits            |
|                               |
| ACTrans_SQL_32bits            |

Una vez que se haya descargado la base de datos, debemos ejecutar el ícono de la misma en la ubicación donde se encuentre alojada. Solo se debe abrir el instalador, el proceso avanzará solo hasta finalizar.

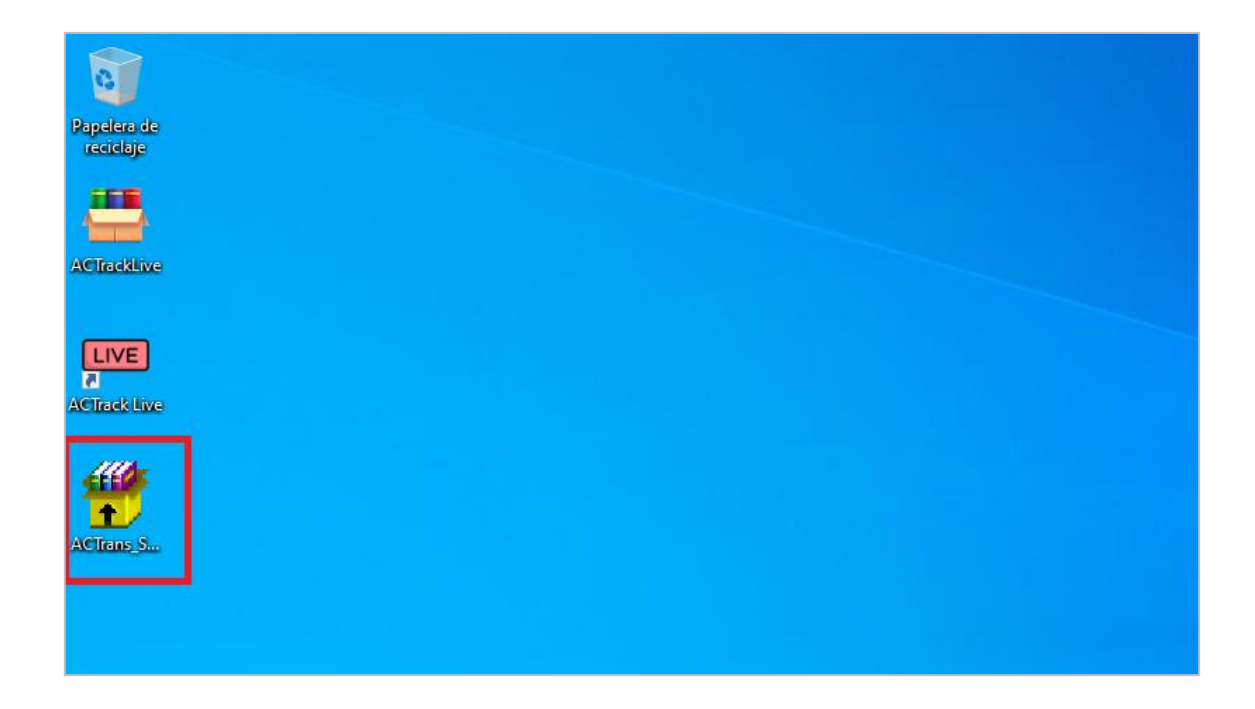

| FECHA: 22/1/2023 | INFORMACIÓN PÚBLICA | PÁGINA 9 |
|------------------|---------------------|----------|
|                  |                     |          |

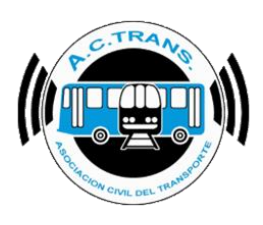

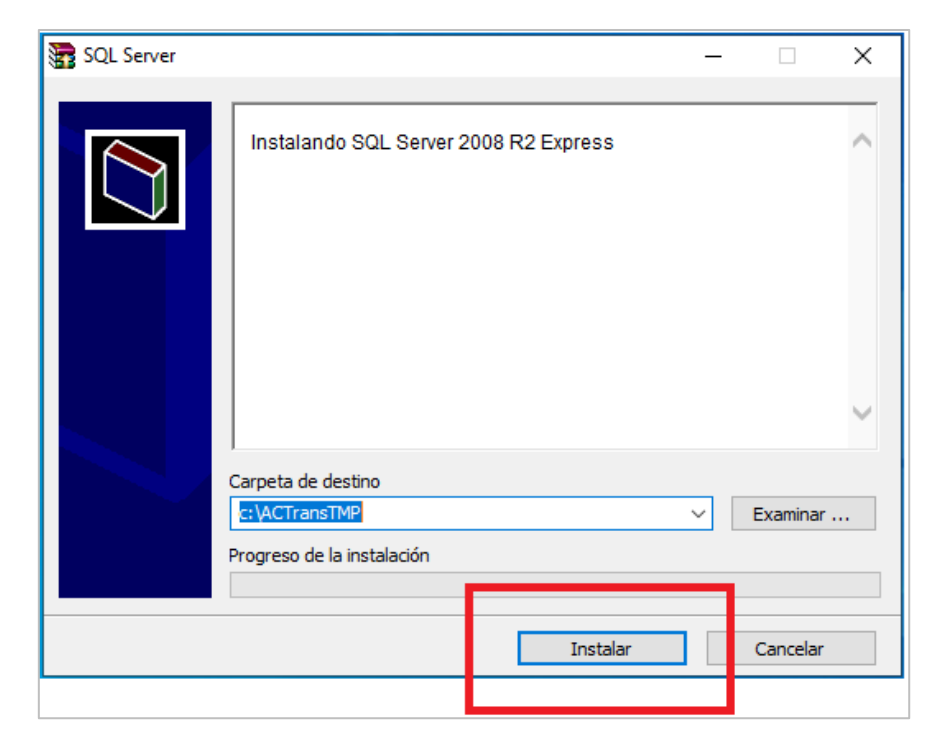

Al finalizar, se debe abrir nuevamente la aplicación "**ACTrack Live**" desde el ícono que se encuentra en el "**Escritorio**".

| 0                        |                     |           |
|--------------------------|---------------------|-----------|
| Papelera de<br>reciclaje |                     |           |
|                          |                     |           |
| ACTrackLive              |                     |           |
| LIVE<br>ACTrack Live     |                     |           |
|                          |                     |           |
|                          |                     |           |
| ECHA: 22/1/2023          | INFORMACIÓN PÚBLICA | PÁGINA 10 |

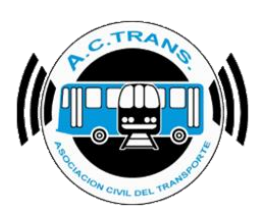

A continuación procederemos a hacer la configuración inicial. En primer lugar se debe ingresar el ID de la empresa en el cuadro inferior izquierdo y después presionar "**Aceptar**". Luego, se debe enviar un mail a <u>info@actrans.com.ar</u> con la información requerida detallando las líneas a las cuales se quiere acceder.

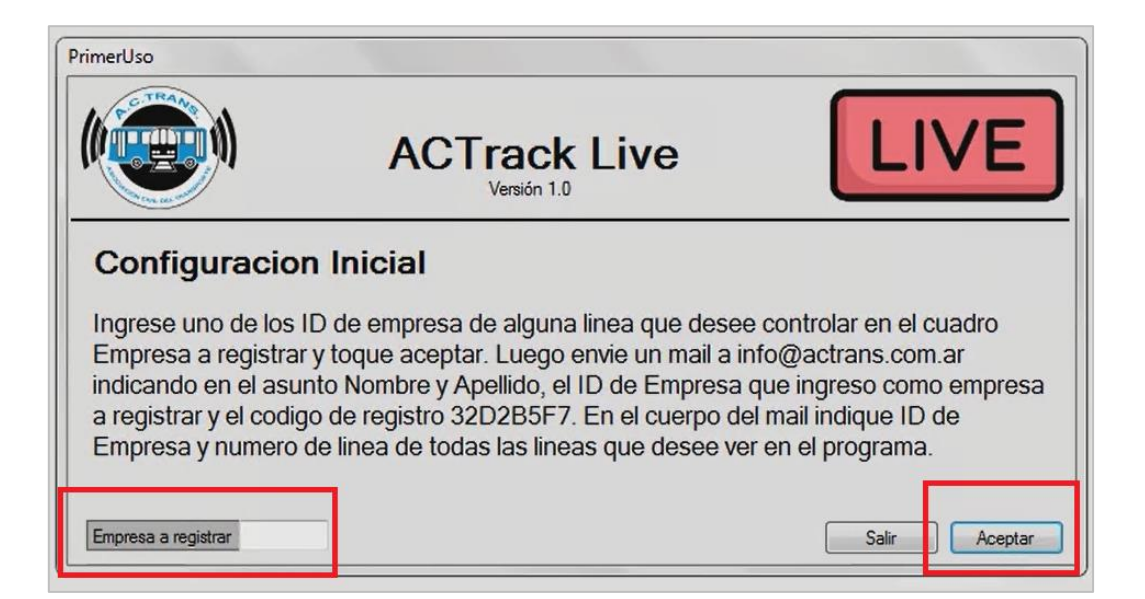

| PrimerUso                               |                                                                                       |                            |
|-----------------------------------------|---------------------------------------------------------------------------------------|----------------------------|
|                                         | ACTrack Live                                                                          | LIVE                       |
| Configuracio                            | n Inicial                                                                             |                            |
| Desde ACTrans ha<br>de lineas. Vuelva a | bilitaremos su programa y le enviaremos u<br>abrir el programa cuando reciba el mail. | n archivo de configuracion |
|                                         |                                                                                       |                            |
| Empresa a registrar                     |                                                                                       | Salir Aceptar              |

| FECHA: 22/1/2023 | INFORMACIÓN PÚBLICA | PÁGINA 11 |  |
|------------------|---------------------|-----------|--|
|                  |                     |           |  |

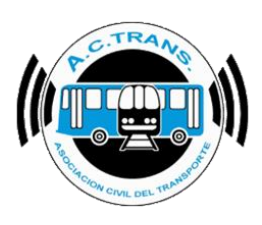

Al recibir el mail de respuesta se debe abrir el programa **ACTrack Live** y cargar el archivo que le fue suministrado. Para ello se debe seleccionar el botón "**Cargar archivo de configuración de líneas**". En la ventana que se despliega, escogemos el archivo y hacemos clic en el botón "**Abrir**".

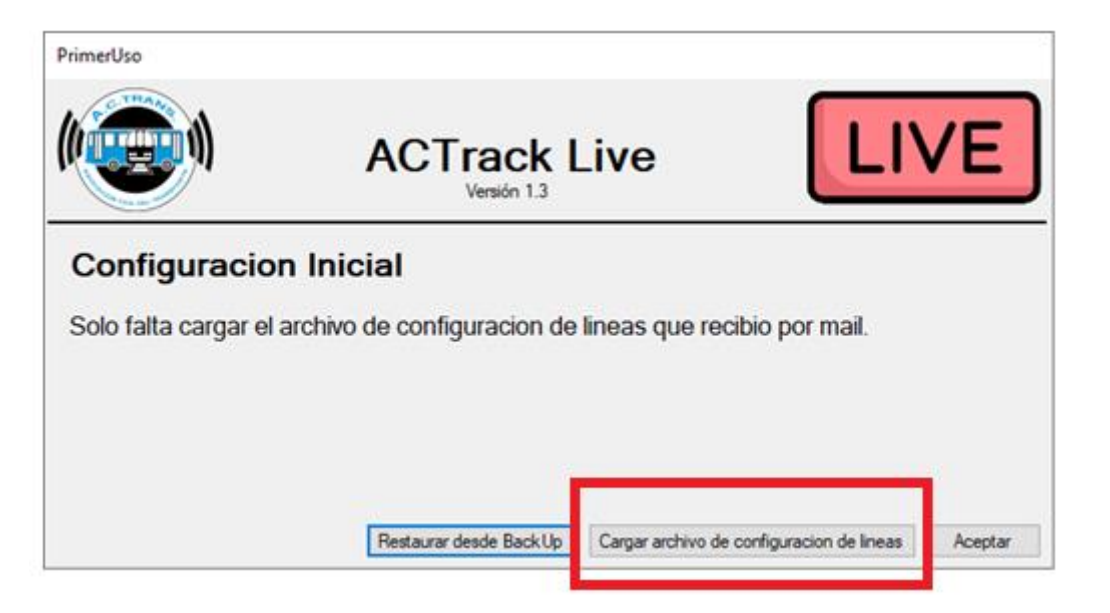

| PrimerUso                                                                        |                         |                        |                     |
|----------------------------------------------------------------------------------|-------------------------|------------------------|---------------------|
| C Abrir                                                                          |                         |                        | ×                   |
| Usuarios                                                                         | Escritorio              | - + Buscar Escritori   | o 🔎                 |
| Organizar 👻 Nueva ca                                                             | rpeta                   | 8                      | ≣ - 🔟 🔞             |
| 🚖 Favoritos 🐴                                                                    | Nombre                  | Fecha de modifica      | Тіро                |
| 📕 Descargas                                                                      | Mis Archivos            | 29/07/2020 12:30       | Carpeta de archivos |
| Escritorio                                                                       | .actl                   | 14/07/2020 03:44       | Archivo ACTL        |
| <ul> <li>Documentos</li> <li>Imágenes</li> <li>Música</li> <li>Vídeos</li> </ul> |                         |                        |                     |
| 🖳 Equipo                                                                         |                         |                        |                     |
| RECOVERY (D:)                                                                    | •                       | 111                    | +                   |
| Nomb                                                                             | re: Constituyentes.actl | ACTrack Live     Abrir | ▼<br>Cancelar       |

| FECHA: 22/1/2023 | INFORMACIÓN PÚBLICA | PÁGINA 12 |
|------------------|---------------------|-----------|
|                  |                     |           |

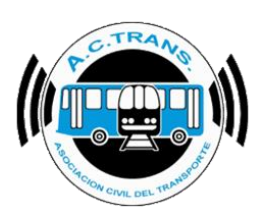

Al terminar aparecerá una ventana que confirma la finalización del proceso. Ejecutamos el botón "Aceptar" y se abrirá el programa en la pantalla principal. Ahora si, ya podremos comenzar a utilizar ACTrack Live.

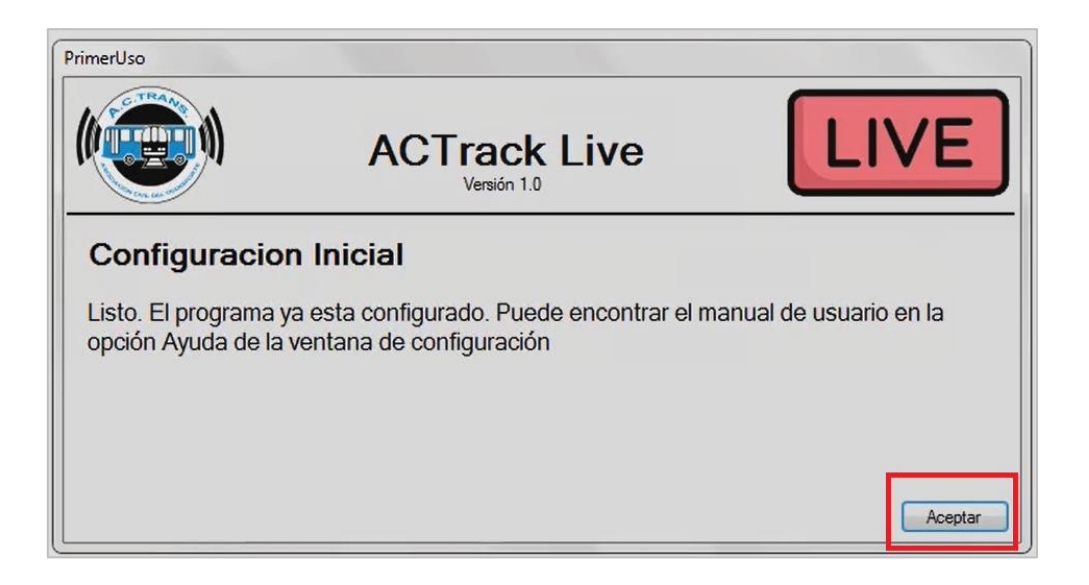

A su vez, se puede hacer un back up de las inspecciones realizadas por la empresa desde el primer día mediante la opción "**Restaurar Back Up**".

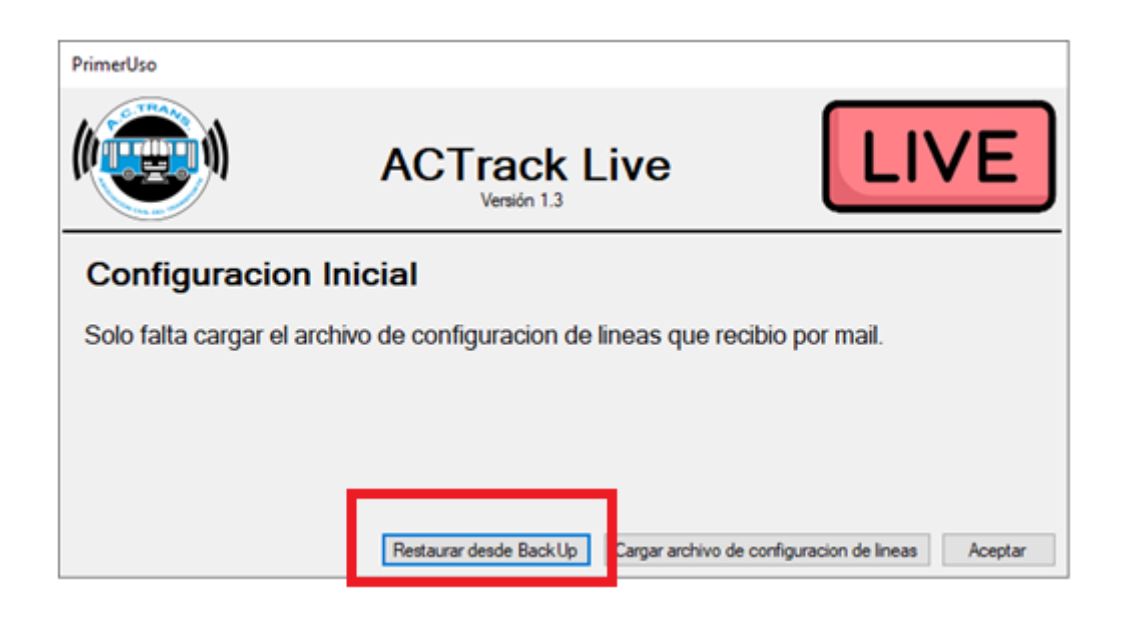

| FECHA: 22/1/2023 | INFORMACIÓN PÚBLICA | PÁGINA 13 |
|------------------|---------------------|-----------|
|                  |                     |           |

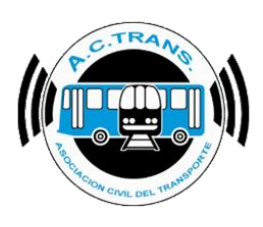

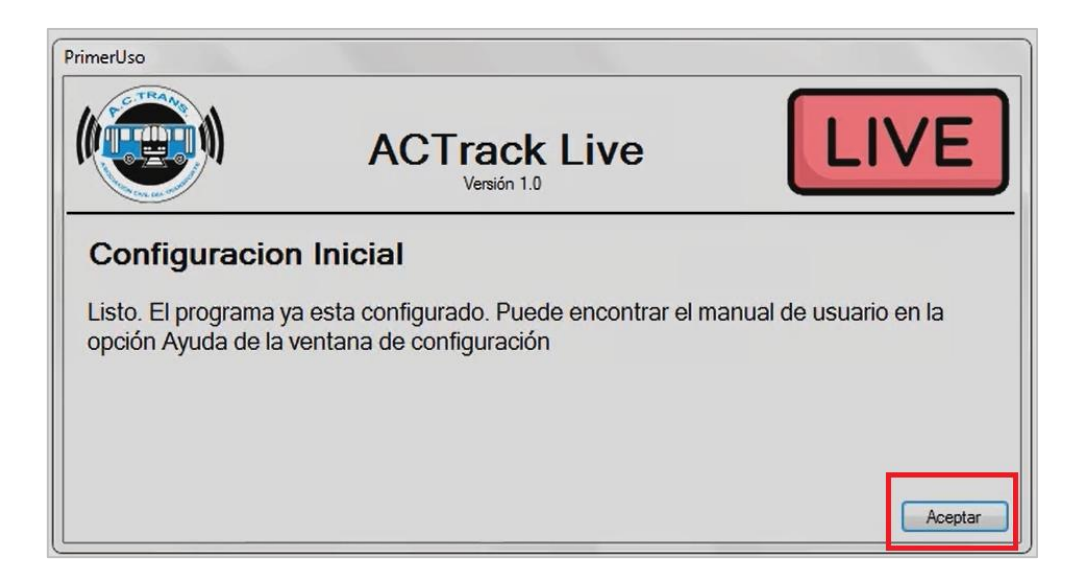

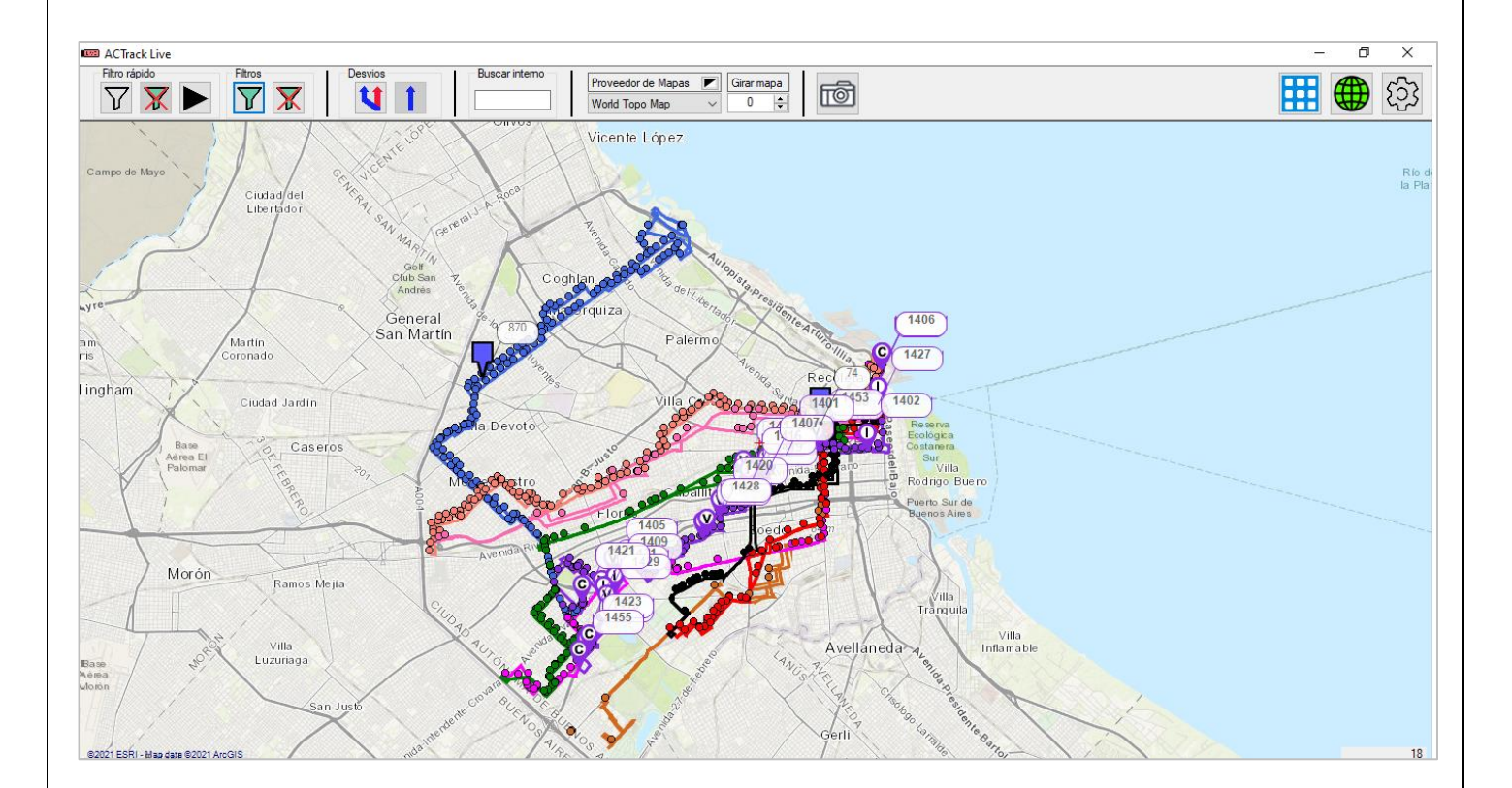

| Γ | FECHA: 22/1/2023 | INFORMACIÓN PÚBLICA | PÁGINA 14 |
|---|------------------|---------------------|-----------|
|   |                  |                     |           |